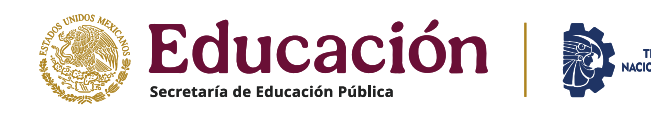

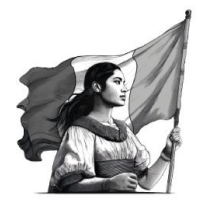

# TECNOLÓGICO NACIONAL DE MÉXICO INSTITUTO TECNOLÓGICO DE CHINÁ

MÉXICO

## PROCEDIMIENTO DE SOLICITUD DE FICHA PARA EL EXAMEN DE INGRESO A LA LICENCIATURA CICLO ESCOLAR 2025 - 2026

## <u>3ª CONVOCATORIA</u>

El Instituto Tecnológico de Chiná, a través de su Departamento de Desarrollo Académico, inicia el registro para aspirantes de nuevo ingreso a la licenciatura, interesados (as) en formar parte de su comunidad tecnológica. El (la) aspirante podrá solicitar la ficha para el examen de ingreso a la licenciatura, del 3 de julio al 13 de agosto bajo el siguiente procedimiento:

NOTA: Durante el periodo comprendido del 7 de julio al 1 de agosto, el procedimiento completo (del paso 1 al paso 8), se realizará únicamente de manera presencial en las instalaciones del Instituto; de lunes a viernes en un horario de 8:00 a.m. a 1:00 p.m. Para mayores informes mandar mensaje vía WhatsApp al 981 113 9489.

## 1. REGISTRO DEL (LA) ASPIRANTE:

- 1.1. El (a) aspirante iniciará su registro en el Sistema de Integración Escolar (SIE), en la siguiente liga: <u>https://china.sistemasie.app/cgi-bin/sie2.pl?Opc=PINDEXMENU&psie=china&dummy=0</u>
- 1.2. Deberá dar click en la opción SIE Aspirante.

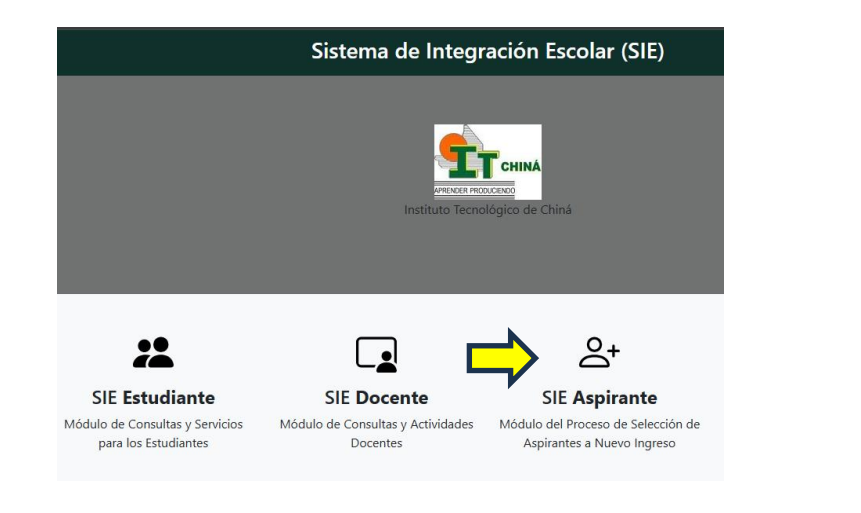

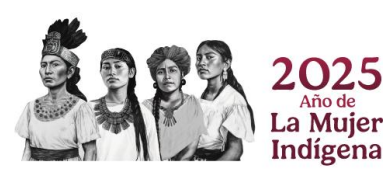

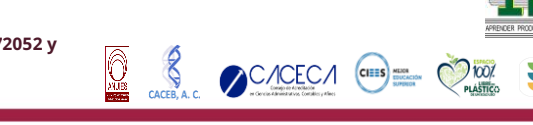

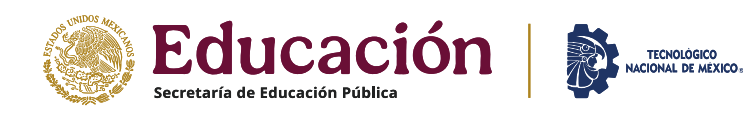

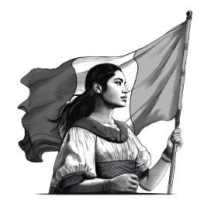

1.3. El (la) aspirante deberá registrar su CURP sin clave de acceso, después dar click en ACEPTAR.

| Sistema de Integración Escolar (SIE)           |  |  |  |  |  |
|------------------------------------------------|--|--|--|--|--|
| INICIAR SESIÓN                                 |  |  |  |  |  |
|                                                |  |  |  |  |  |
| No conoces tu CURP? <u>www.gob.mx/curp/</u>    |  |  |  |  |  |
| CURP *                                         |  |  |  |  |  |
|                                                |  |  |  |  |  |
| Clave de Acceso*                               |  |  |  |  |  |
|                                                |  |  |  |  |  |
| ACEPTAR                                        |  |  |  |  |  |
|                                                |  |  |  |  |  |
| BIENVENIDO<br>© 2022 Copyright: <u>esie.mx</u> |  |  |  |  |  |

1.4. Una vez registrada su CURP, dar click en intentar de nuevo, para ingresar su usuario (CURP) sin contraseña.

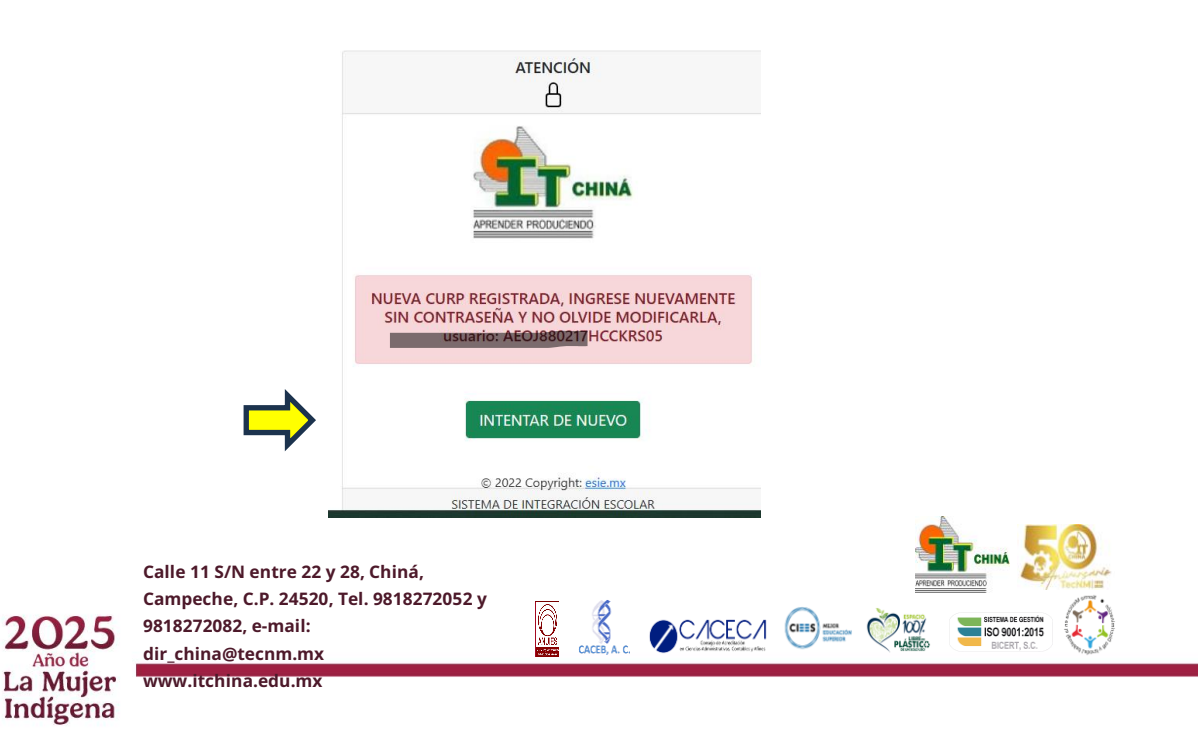

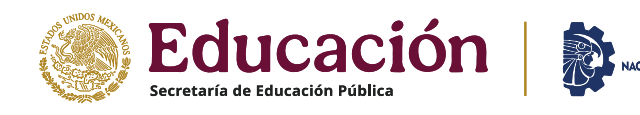

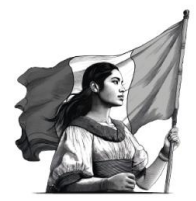

## 2. MODIFICAR DATOS:

2.1. Habiendo ingresado nuevamente al SIE, dar click en la opción MODIFICAR DATOS y capturar y/o seleccionar las opciones que le correspondan.

ÓGICO DE MÉXICO:

| Menú                  | Î            | Sistema de Integración Escolar (SIE) |               |                    |                    |  |  |  |  |  |
|-----------------------|--------------|--------------------------------------|---------------|--------------------|--------------------|--|--|--|--|--|
| Datos Generales       |              | Datos Generales del Aspirante        |               |                    |                    |  |  |  |  |  |
| Solicitar Preficha    |              |                                      |               |                    |                    |  |  |  |  |  |
| Carga de Documentos   | Periodo      | (2253) AGODIC2025                    | CURP          |                    |                    |  |  |  |  |  |
| ra Ficha              | Aspirante    |                                      |               |                    |                    |  |  |  |  |  |
|                       | Extension    | Modalidad                            | Carrera       |                    |                    |  |  |  |  |  |
| Pago de Ficha         | Preficha     | Fecha y hora                         | límite 0000   |                    |                    |  |  |  |  |  |
| Ficha Asignada        |              | Datos personales                     |               | Datos d            | e Procedencia      |  |  |  |  |  |
| Exámen de Admisión    | Calle        | No                                   | Escu          | ela. Estado        | Escuela. Municipio |  |  |  |  |  |
| Resultado de Admisión | Colonia      | Ciudad                               | Escu          | ela de Procedencia |                    |  |  |  |  |  |
| Resultado de Admision | Cp<br>00000  | Correo Electró                       | nico          |                    |                    |  |  |  |  |  |
| Pago de Propedeutico  | Teléfono Dom | icilio Teléfono Celula               | ır            |                    |                    |  |  |  |  |  |
| Carga Propedeutico    | Tutor        |                                      |               |                    |                    |  |  |  |  |  |
|                       |              |                                      |               |                    |                    |  |  |  |  |  |
| Carga de Documentos   |              |                                      |               | 05                 |                    |  |  |  |  |  |
| a Inscrinción         |              |                                      | MODIFICAN DAT |                    |                    |  |  |  |  |  |

2.2. Una vez capturados los datos del (a) aspirante, dar click en GUARDAR.

| ← → ♂ 😫 china.sistemasie.app/cgi-bin/s            | sie.pl/                                                                                 |                                                                    |                       |                    | 🍇 ☆ 🖸   🖙 🌘                                                                    |  |  |  |  |
|---------------------------------------------------|-----------------------------------------------------------------------------------------|--------------------------------------------------------------------|-----------------------|--------------------|--------------------------------------------------------------------------------|--|--|--|--|
| ≡ Menú                                            | Estado de Nacimiento Municipio<br>BAJA CALIFORNIA SU V MULEGE V                         |                                                                    |                       | OBTENER NUMERO DE  |                                                                                |  |  |  |  |
| 01 Datos Generales                                | Fecha de<br>Nacimiento                                                                  | Estado Civil                                                       | Tiene Beca?           | Tipo de E          | specifique si padece alguna alergia                                            |  |  |  |  |
| 02 Solicitar Preficha                             | dd/mm/aaa 🗖                                                                             | SOLIERO V                                                          | NINGUNA V             | Sangre             |                                                                                |  |  |  |  |
| 03 Carga de Documentos<br>para Ficha              | RFC (para generar<br>comprobantes<br>fiscales)                                          | KFC (para generar Empresa. Si Trabaja<br>comprobantes<br>ficculas) |                       |                    | Especifique si ha tenido tratamientos en el area<br>psicológica o psiquiátrica |  |  |  |  |
| 04 Pago de Ficha                                  | *Use RFC:                                                                               |                                                                    |                       | Discapacidad       | ~                                                                              |  |  |  |  |
| 05 Ficha Asignada                                 | XAXX010101000<br>GENERICO EN CASO                                                       |                                                                    |                       | HINGONA            | Otros Datos                                                                    |  |  |  |  |
| 06 Examen de Admisión<br>07 Resultado de Admisión | REGISTRADO                                                                              |                                                                    |                       | Grupo Indígena     | Lengua Indígena                                                                |  |  |  |  |
| 08 Pago de Propedeutico                           |                                                                                         |                                                                    |                       | NINGUNA            | NINGUNA                                                                        |  |  |  |  |
| 09 Carga Propedeutico                             |                                                                                         |                                                                    | GUAR                  | DAR                |                                                                                |  |  |  |  |
| 10 Carga de Documentos                            |                                                                                         | VERIFIQU                                                           | E QUE : US DATOS SEAN | CORRECTOS Y EN MA  | YUSCULAS                                                                       |  |  |  |  |
| para Inscripción                                  | EL RI                                                                                   | FC SERA UTILIZADO                                                  | PARA GENERAR LA FACT  | TURA ELECTRONICA E | N CASO DE SOLICITARLA                                                          |  |  |  |  |
| Sistema de Integración Escolar                    | NUESTRO AVISO DE PRIVACIDAD INTEGRAL LO PODRA CONSULTAR EN NUESTRA PAGINA DEL INSTITUTO |                                                                    |                       |                    |                                                                                |  |  |  |  |

- En caso de no contar con número o nombre de calle, capturar S/N
- En caso de no contar con número de casa, capturar S/N
- En caso de no contar con un teléfono de domicilio, capturar S/N
- El teléfono de celular deberá contar con WhatsApp

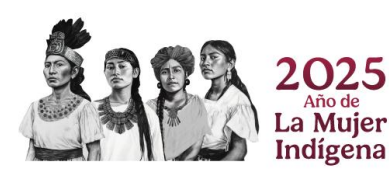

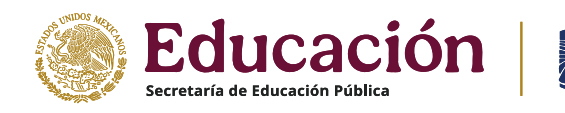

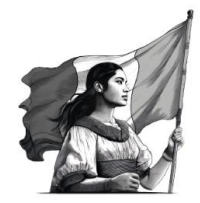

- En caso de que no le aplique el tutor, capturar el nombre del padre o madre
- En caso de no trabajar, capturar NO TRABAJO
- En caso de aún no contar con un promedio de egreso, capturar N/A
- En caso de no contar con número de IMSS o NSS, capturar NO TENGO
- En caso de no contar con una clínica de atención, capturar NO TENGO
- En caso de no padecer alguna alergia, capturar NINGUNA
- En caso de no haber recibido tratamiento, capturar NINGUNO
- En caso de duda para capturar algún dato, comunicarse vía WhatsApp al 9811139489

#### 3. SOLICITAR PREFICHA:

- 3.1. Una vez guardados sus datos, el (la) aspirante deberá solicitar su preficha, dando click en el número 2 del menú.
- 3.2. Deberá seleccionar carrera y fecha y hora del examen, después dar click en guardar.

| ≡ Menú                           | Sistema de Integración Escolar (SIE) |                     |                          |                               |  |  |  |  |
|----------------------------------|--------------------------------------|---------------------|--------------------------|-------------------------------|--|--|--|--|
| 01 Datos Generales               |                                      |                     |                          |                               |  |  |  |  |
| 02 Solicitar Preficha            |                                      | Actual              | izar Datos del Aspirante |                               |  |  |  |  |
| 03 Carga de Documentos           | Periodo                              | (2253) AGODIC2025   | CURP                     |                               |  |  |  |  |
| para Ficha                       | Aspirante                            |                     |                          |                               |  |  |  |  |
| 04 Pago de Ficha                 |                                      |                     | Seleccionar Preficha     |                               |  |  |  |  |
| 05 Ficha Asignada                | Carrera                              |                     |                          |                               |  |  |  |  |
| 06 Exámen de Admisión            | INGENIERIA E<br>Fecha y Hora         | N ADMINISTRACION 30 | ~                        |                               |  |  |  |  |
| 07 Resultado de Admisión         | 2025-05-23_0                         | 900_ 30             | ~                        |                               |  |  |  |  |
| 08 Pago de Propedeutico          |                                      |                     |                          |                               |  |  |  |  |
| 09 Carga Propedeutico            |                                      |                     | GUARDAR                  |                               |  |  |  |  |
| 10 Carga de Documentos           |                                      |                     |                          |                               |  |  |  |  |
| no carga de Documentos           |                                      |                     |                          |                               |  |  |  |  |
|                                  |                                      |                     |                          | Cistoma do Integración Escolo |  |  |  |  |
| Sistema de Integración Escolar 📮 |                                      |                     |                          | Sistema de Integración Escola |  |  |  |  |

3.3 Una vez generado el número de preficha, el (la) aspirante deberá proceder al pago.

#### 4. REALIZAR EL PAGO DE LA FICHA DE EXAMEN DE INGRESO A LA LICENCIATURA:

4.1 El costo de la ficha para el Examen de Ingreso a Licenciatura 2025 es de \$260.00 (doscientos sesenta pesos 00/100 m.n.) y se puede realizar por medio de las siguientes opciones:

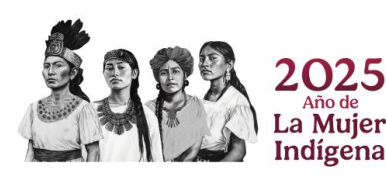

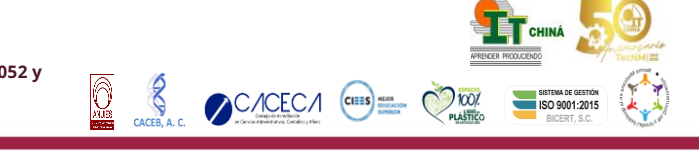

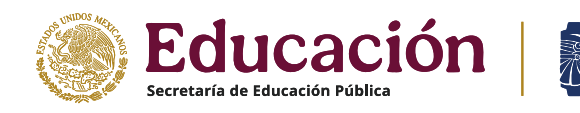

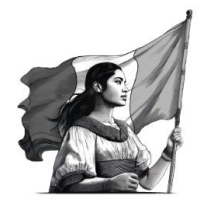

a) Pago en sucursal bancaria: Banco Santander.

b) Pago en TELECOMM Telégrafos.

c) Pago en Línea (APLICACIÓN O PORTAL WEB BANCARIO).

4.2. Datos para el pago:

- Beneficiario: Tecnológico Nacional de México
- Institución Bancaria: Banco Santander (México), S.A., o TELECOMM Telégrafos.
- Cuenta: 65-50190130-5 (para depósito en banco o TELECOMM Telégrafos).
- CLABE interbancaria: 014050655019013055 (para transferencias en línea desde la aplicación o portal web bancario).
- Concepto de pago: ficha de examen.

4.3. El importe pagado o depositado por concepto de ficha de examen de ingreso a licenciatura no es devolutivo, reembolsable ni transferible.

## 5. COMPROBAR EL PAGO DE LA FICHA DE INGRESO A LICENCIATURA:

- 5.1. Para la opción de pago a y b: el (la) aspirante deberá adjuntar y enviar al correo: **recfin@china.tecnm.mx** (desde el correo que registró en la plataforma), el comprobante de pago que recibió en el banco o en TELECOMM Telégrafos, escaneado en formato PDF de manera clara y centrada.
- 5.2. Para la opción de pago c: el (la) aspirante deberá adjuntar y enviar al correo: **recfin@china.tecnm.mx** (desde el correo que registró en la plataforma), el Comprobante Electrónico de Pago (CEP) generado en la página o aplicación de su banco, en formato PDF.
- 5.3. Al enviar su comprobante de pago, el (a) aspirante debe incluir en el correo, la siguiente información:
  - Nombre completo
  - Dirección: calle, número, colonia, código postal, ciudad y municipio). En caso de no contar con todos los datos, solamente poner: domicilio conocido, código postal, ciudad y municipio.
  - Correo electrónico
  - Carrera elegida
- 5.4. Una vez recibido el comprobante de pago, la oficina de cobro del Departamento de Recursos Financieros, le enviará al correo del (la) aspirante, el recibo oficial de cobro. Este paso podrá tardar hasta 2 días hábiles a partir del envío del comprobante del pago.

NOTA: la única manera de comprobar el pago de la ficha es enviándolo por correo electrónico, el (la) aspirante NO deberá solicitar el pago de la ficha a través del SIE (04 Pago de Ficha)

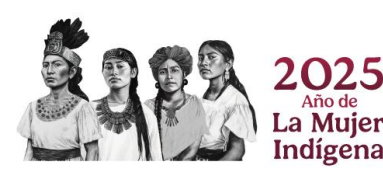

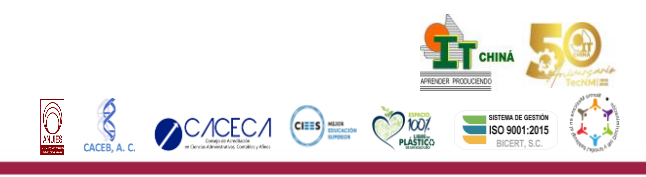

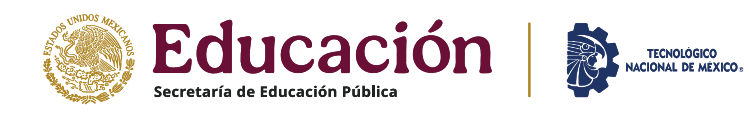

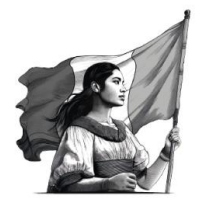

## 6. CARGAR EL RECIBO OFICIAL DE COBRO:

- 6.1. Una vez recibido el recibo oficial de cobro, el (la) aspirante deberá cargarlo al Sistema de Integración Escolar (SIE), en la sección 03 CARGA DE DOCUMENTO PARA FICHA
- 6.2. Dar click en la pestaña SUBIR COMPROBANTE DE PAGO y seleccionar el recibo oficial de cobro que recibió de la oficina de cobro del Departamento de Recursos Financieros y dar click en OK. Verificar que se haya cargado el archivo.

| ← → C 😂 china.sistemasie.app/cgi-bin/sie.pl/ |                                                       |                                             |                                                                                                    |                   |                                  | ■ ☆ む   ♥ (                                                                                                    |  |  |
|----------------------------------------------|-------------------------------------------------------|---------------------------------------------|----------------------------------------------------------------------------------------------------|-------------------|----------------------------------|----------------------------------------------------------------------------------------------------|--|--|
| ≡ Menú                                       | Sistema de Integración Escolar (SIE)                  |                                             |                                                                                                    |                   |                                  |                                                                                                    |  |  |
| 01 Datos Generales<br>02 Solicitar Preficha  | Carga de documentos                                   |                                             |                                                                                                    |                   |                                  |                                                                                                    |  |  |
| 03 Carga de Documentos<br>para Ficha         | Manifiesto bajo<br>la información o<br>comprobara qui | protesta de decir v<br>dada, se apega estri | erdad, que habiendo revisado los<br>ictamente a la verdad y autorizo p<br>ados o los documentos presentar | datos<br>bara vei | que solicitan<br>rificarla total | en el proceso de Inscripción, declaro que<br>o parcialmente y en caso de que se<br>sean falsos, me dou por enterado (a) que |  |  |
| 04 Pago de Ficha                             | mi registro que<br>Normatividad V                     | dará cancelado sin t<br>/igente del proceso | tener derecho a volver a ingresar,<br>de Inscripción                                                      | siendo            | esta decisió                     | n inapelable, esto en apego a la                                                                                            |  |  |
| 05 Ficha Asignada                            |                                                       |                                             |                                                                                                    |                   |                                  |                                                                                                    |  |  |
| 06 Exámen de Admisión                        | Periodo<br>Aspirante                                  | (2253) AGODIC2025                           |                                                                                                    | CU                | RP C                             |                                                                                                    |  |  |
| 07 Resultado de Admisión                     | Extension                                             | Modalidad                                   |                                                                                                    |                   | Carrera                          | (02) ING. EN ADMON.                                                                                                    |  |  |
| 08 Pago de Propedeutico                      | Preficha                                              | 020002                                      | Fecha y hora límite                                                                                       |                   | 2025-05-2                        | 23 0900                                                                                                    |  |  |
| 09 Carga Propedeutico                        |                                                       | COMPROPANITE                                | DE BACO                                                                                                   |                   |                                  |                                                                                                    |  |  |
| 10 Carga de Documentos                       |                                                       | COMPROBANTE                                 | DE PAGO                                                                                                   |                   |                                  |                                                                                                    |  |  |
| para Inscripción                             |                                                       |                                             |                                                                                                    |                   |                                  |                                                                                                    |  |  |
| Sistema de Integración Escolar               |                                                       | Subir COMPROBANT                            | E DE PAGO                                                                                                 |                   |                                  |                                                                                                    |  |  |

## 7. GENERAR FICHA

7.1. Una vez verificado recibo oficial de cobro, el Departamento de Desarrollo Académico lo autorizará en el Sistema de Integración Escolar (SIE), para que el (la) aspirante pueda generar su ficha. La autorización del recibo de cobro podrá demorar hasta 2 días hábiles después de haberlo cargado en el SIE.

7.2. Una vez autorizado el recibo de cobro, el (la) aspirante deberá subir una foto de su rostro en el SIE (no mayor a 2MB), en el número 05 FICHA ASIGNADA, dando click a la pestaña seleccionar archivo. Ya seleccionado el archivo, debe dar click a la pestaña subir foto.

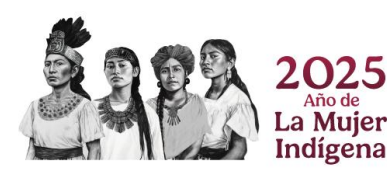

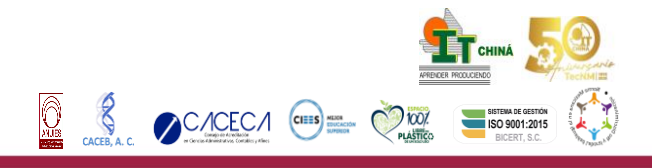

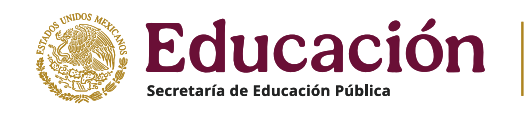

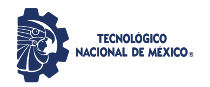

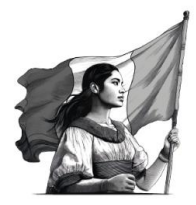

#### Instituto Tecnológico de Chiná

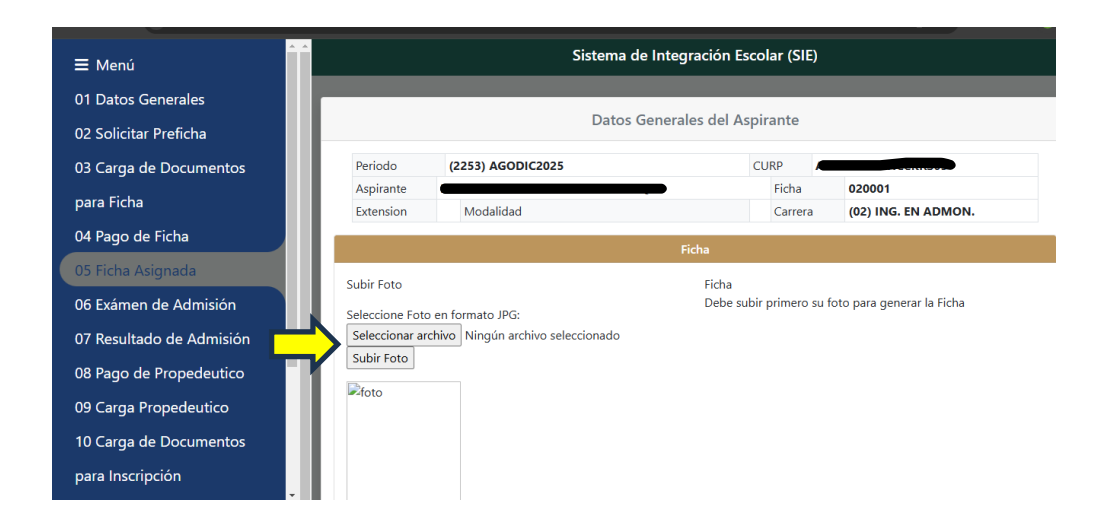

7.3. La foto deberá ser digital (puede ser de celular), a color y fondo blanco, con la cara descubierta, de los hombros hacia arriba, no modo selfie, sin gorras, piercings y/o lentes de sol. Una vez inscrito el (la) estudiante, esta foto es la que se utilizará para general la credencial institucional.

7.3. Una vez cargado el archivo, dar click nuevamente en el número 05 FICHA ASIGNADA y el SIE generará la ficha del (la) aspirante. A continuación, dar click a la pestaña Ver Ficha y una vez que esté abierta, dar click en descargar.

| ≡ Menú                                      |                                                    | Sistema de       | Integración Escol                            | ar (SIE)         |                              |               |
|---------------------------------------------|----------------------------------------------------|------------------|----------------------------------------------|------------------|------------------------------|---------------|
| 01 Datos Generales<br>02 Solicitar Preficha |                                                    | Datos Ge         | enerales del Aspira                          | ante             |                              |               |
| 03 Carga de Documentos                      | Periodo (225                                       | 3) AGODIC2025    | CUI                                          | RP C             |                              |               |
| para Ficha                                  | Extension M                                        | odalidad         |                                              | Ficha<br>Carrera | 020001<br>(02) ING. EN ADMON |               |
| 04 Pago de Ficha                            |                                                    |                  | Ficha                                        |                  |                              |               |
| 05 Ficha Asignada                           | Subir Foto                                         |                  | Ficha                                        |                  |                              |               |
| 06 Exámen de Admisión                       |                                                    |                  |                                              |                  |                              |               |
| 07 Resultado de Admisión                    |                                                    |                  |                                              |                  |                              |               |
| 09 Carga Propedeutico                       |                                                    |                  |                                              |                  |                              |               |
| 10 Carga de Documentos                      |                                                    |                  |                                              |                  |                              |               |
| para Inscripción                            |                                                    |                  |                                              |                  | Ver Ficha                    |               |
|                                             |                                                    |                  |                                              |                  | <b>_</b>                     | Found 5       |
| Calle 1 <sup>°</sup>                        | 1 S/N entre 22 y 28, Chir<br>che C P 24520 Tel 981 | 1á,<br>8272052 γ |                                              |                  | APRENCER PRO                 |               |
| 2025 <sup>981827</sup>                      | 3119272082, e-mail:                                |                  |                                              |                  |                              | ISO 9001:2015 |
| Año de dir_chi                              | na@tecnm.mx                                        | CACE             | B, A. C. · · · · · · · · · · · · · · · · · · | etakis y Alies   | PLASIICO                     | BICERI, S.C.  |

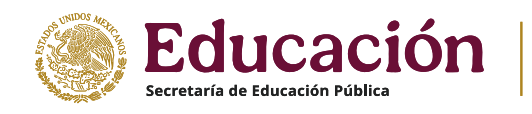

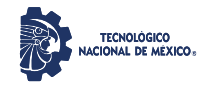

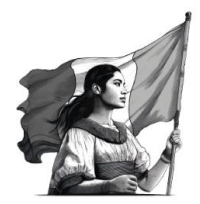

| ≡ Menú                         | ≡ 020001_ficha | 1 / 1   - 86% +   🗄 🕎                                                                                                    | • •                                                               |     |
|--------------------------------|----------------|----------------------------------------------------------------------------------------------------|-------------------------------------------------------------------|-----|
| 01 Datos Generales             |                | Instituto Tecnológico de Chiná                                                                                                    | Descarg                                                           | gar |
| 02 Solicitar Preficha          |                | PECHA: 2025                                                                                                    | 01-23                                                             |     |
| 03 Carga de Documentos         |                | 1A. OPCION:<br>ING. EN ADMON.                                                                                                    |                                                                   |     |
| para Ficha                     |                | S/N LAS FLORES<br>CAMPECHE COORIA<br>MULTICIO                                                                                                    | CAMPECHE<br>Cludad                                                |     |
| 04 Pago de Ficha               | '              | NO TENGO ricardoantonio 1568gmail.com<br>celetono 1 teletono 2 correo electronico<br>PROCEDENCIA                                                                                                 | XAXX010101000<br>r.f.c.                                           |     |
| 05 Ficha Asignada              |                | EDUCADON MEDIA SUPEROR A DISTANCIA E CAMMEN   0 0 Machilerato General municipio   2025 0 Buchilerato General municipio   0 grosso municipio municipio   0 area municipio de racimiento municipio | CAMPECHE<br>estado<br>BAJA CALIFORNIA SUR<br>estado de nacimiento |     |
| 06 Exámen de Admisión          |                |                                                                                                    |                                                                   |     |
| 07 Resultado de Admisión       |                |                                                                                                    |                                                                   |     |
| 08 Pago de Propedeutico        |                | LIC XOCHIQUETZALI SANTUARIO GUILLEN                                                                                                    | ALUMNO                                                            |     |
| 09 Carga Propedeutico          |                | JERA DE DEPARTAMENTO DE SERVICIOS                                                                                                    |                                                                   |     |
| 10 Carga de Documentos         |                |                                                                                                    |                                                                   |     |
| para Inscripción               |                |                                                                                                    |                                                                   |     |
| Sistema de Intearación Escolar |                |                                                                                                    |                                                                   |     |

### 8. CONCLUSIÓN DEL REGISTRO:

8.1. El procedimiento de registro para poder presentar el examen de ingreso a la licenciatura, se considerará completado una vez que el (a) aspirante descargue su ficha en PDF del Sistema de Integración Escolar (SIE).

8.2. El Departamento de Desarrollo Académico agregará el teléfono celular registrado del (la) aspirante, a un grupo oficial de WhatsApp.

#### 9. EXAMEN DE INGRESO A LICENCIATURA 2025:

- 9.1. La aplicación del examen de ingreso a la licenciatura será en línea el 15 de agosto de 09:00 a 12:00 horas Tiempo de la Ciudad de México (GMT-6, CDMX). Previo a la fecha, el (la) aspirante recibirá en su correo electrónico de registro, las instrucciones, usuario, contraseña y liga para ingresar al examen.
- 9.2. El examen se realizará en la plataforma EVALUATEC del Tecnológico Nacional de México, para lo que el (la) aspirante deberá contar con un equipo de cómputo y servicio de internet estable.
- 9.3. Liga para descargar la guía de estudios para el examen de ingreso a la licenciatura, así como las especificaciones: <u>https://itchina.edu.mx/wp-content/uploads/2025/07/GUIA-EXAMEN-DE-INGRESO-A-LA-LICENCIATURA-2025-</u> <u>2026-3RA-CONVOCATORIA.pdf</u>

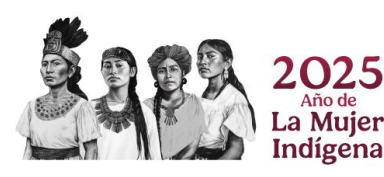

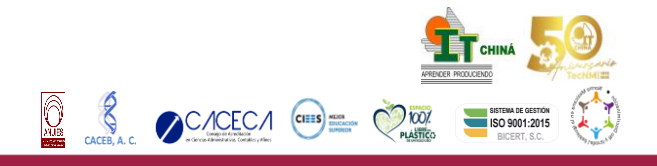

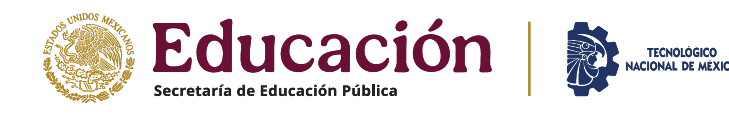

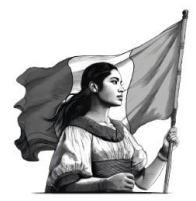

## 10. PUBLICACIÓN DE LISTA DE ASPIRANTES ACEPTADOS (AS):

La publicación de la relación de folios aceptados se hará el 17 de agosto a través de la página web <u>www.itchina.edu.mx</u> y redes sociales oficiales del Instituto.

## 11. INSCRIPCIÓN DE ASPIRANTES ACEPTADOS (AS):

El procedimiento de inscripción para aspirantes aceptados se realizará de manera presencial en el mes de agosto y será publicado en la página web <u>www.itchina.edu.mx</u> y redes sociales oficiales del Instituto.

### 12. CURSO DE INDUCCIÓN.

El curso de inducción se realizará de manera presencial del 20 al 22 de agosto. Es de carácter obligatorio, los (as) aspirantes recibirán las instrucciones en al momento de inscribirse.

#### 13. INICIO DE CLASES:

El inicio de clases será el 25 de agosto para todos los programas educativos en los horarios establecidos en la inscripción.

Para Ingeniería en Gestión Empresarial Modalidad Mixta, el inicio de clases será el 30 de agosto en el horario establecido en la inscripción.

## CUALQUIER DUDA CON EL PRESENTE PROCEDIMIENTO, FAVOR DE COMUNICARSE AL DEPARTAMENTO DE DESARROLLO ACADÉMICO, VÍA TELEFÓNICA O WHATSAPP AL 9811139489 HORARIO: LUNES A VIERNES DE 8:00 A 16:00 HORAS.

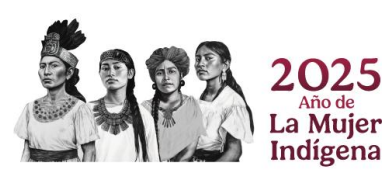

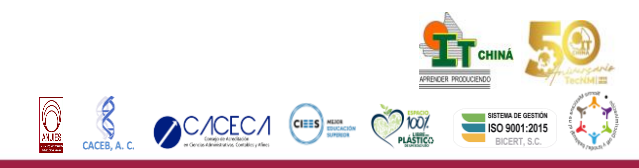